#### First step:

If you do not have an ECT\* Indico account, please create one using the following URL: https://indico.ectstar.eu/register/?next=%2Fevent%2F145%2Fmanage%2F

In case you already have an ECT\* Indico account, for the first access, please reset your password:

- 1) click on the following Indico URL: "https://indico.ectstar.eu/reset-password"
- 2) fill in your e-mail address (the same as the one used on the ECT\* Website)
- 3) follow the instructions

As organizer of the workshop, you can edit the Indico page of your workshop. You can, for example, compile the timetable, insert the titles of the presentations, upload the files of the presentations, download the list of participants, etc.

| Home Create event -                     | Administration Services -                  | My profile                                                                                                    |
|-----------------------------------------|--------------------------------------------|----------------------------------------------------------------------------------------------------|
| ECT* events > Event template            | s (restricted access) » Workshop templa    | te                                                                                                    |
| Switch to display view                  | Workshop temr                              | ate 30 Mar - 3 Apr                                                                                                    |
|                                         | Created by Daniele Binosi (bind            | isi@fbk.eu)                                                                                                    |
| Settings                                | Settings                                   |                                                                                                    |
| Timetable                               |                                            |                                                                                                    |
|                                         | - Tit                                      | e Workshop template                                                                                                    |
| Protection                              | Descriptio                                 | n Lorem ipsum dolor sit amet, consectetur adipiscing elit, sed do eiusmod tempor incididunt i<br>labore at dolore magna alique. Ut anim ad minim veniam quie postrud evercitation ullamor |
| <ul> <li>Image: Organisation</li> </ul> |                                            | laboris                                                                                                    |
| Materials                               | Short UR                                   | L None                                                                                                    |
| Contributions                           | Million Day                                | a. 30 Mar 2122 - 3 Ary 2122                                                                                                    |
| Participant Roles                       | Tim                                        | e 09:00 - 19:00                                                                                                    |
| Programme                               | Timezor                                    | e Europe/Rome                                                                                                    |
| Registration                            | Screen date                                | s None                                                                                                    |
| Reminders                               | 0                                          | n Colo Loopardi                                                                                                    |
| Roles Setup                             | Venu                                       | e ECT*                                                                                                    |
| Sessions                                | Addres                                     | s Strada delle Tabarelle 286, I-38123 Villazzano (Trento)                                                                                                    |
| Surveys                                 | Map UR                                     | L https://bit.ly/3qSFw/M                                                                                                    |
| 🔸 🔨 Workflows                           | • 01-11-11-11-11-11-11-11-11-11-11-11-11-1 | - Darkers Carroli - Carroli                                                                                                    |
| P Services                              | M Chairperson                              | Barbara Gazzoli Submitter<br>Daniele Binosi Submitter                                                                                                    |
|                                         |                                            | Michela Chiste' Suomiter                                                                                                    |
| <ul> <li>Reports</li> </ul>             |                                            | Susan Driessen Submitter                                                                                                    |
| <ul> <li>Customisation</li> </ul>       | Additional int                             | o None                                                                                                    |
| Advanced options                        | Contact tit                                | le Contact                                                                                                    |
|                                         | Emi                                        | al etaff@actetar.au                                                                                                    |

Below you will find some instructions.

#### SETTINGS

First, you have to go to the settings page by clicking on the "little pencil" circled in red.

| FOND AZONE<br>BRUNO KESSLER<br>30 March 2122 to 3 April 2122                                                                  | IE<br>STUDIES<br>ICS AND R                | Workshop templa                                                                                                    | te                                                                                          |                                                                                                    | - February a                                                                                                    |                                                                                                    | 0                                                 |
|----------------------------------------------------------------------------------------------------|-------------------------------------------|----------------------------------------------------------------------------------------------------|---------------------------------------------------------------------------------------------|----------------------------------------------------------------------------------------------------|----------------------------------------------------------------------------------------------------|----------------------------------------------------------------------------------------------------|---------------------------------------------------|
| ECT*<br>Europe/Rome timezone                                                                                                  |                                           |                                                                                                    |                                                                                             |                                                                                                    |                                                                                                    |                                                                                                    | Q                                                 |
| Overview<br>Timetable<br>Registration<br>Speaker List<br>Participant List<br>Videoconference<br>Contact<br>M staff@ectstar.eu | Lorei<br>dolor<br>ex ez<br>fugia<br>molli | m ipsum dolor sit amet, consectetur adipiscin<br>re magna aliqua. Ut enim ad minim venian; qu<br>sormado consequat. Duis aute rure dolor in<br>tr dulla pariatur. Excepteur sint occaecat cupid<br>ti anim id est laboru<br>Starta 30 Mar 2122, 09 00<br>Enda 3 Apr 2122, 19 00<br>Europe/Rome<br>Barban Gazzoli<br>Daniele Binoa | g elit, s<br>iis nos<br>n repre<br>latat no<br>datat no<br>datat no<br>datat no<br>datat no | eed do eiusi<br>trud exercit<br>henderit in<br>on proident<br>ECT*<br>Sala Leonar<br>Strada delle<br>Go to map<br>There are n | mod tempor in<br>tation ullamco<br>voluptate velit<br>t, sunt in culpa<br>rdi<br>e Tabarelle 286, I-:<br>no materials yet. | cididunt ut labo<br>laboris nisi ut a<br>esse cillum dol<br>qui officia dese<br>38123 Villazzano ( | ore et<br>aliquip<br>lore eu<br>arunt<br>(Trento) |
|                                                                                                    | 4                                         | Michelsen<br>Application<br>Application for this event is currently open.<br>Videoconference<br>There is a videoconference for this event.                                                                                                    |                                                                                             |                                                                                                    |                                                                                                    | 2 Apply no                                                                                         |                                                   |

## **CONTRIBUTION PAGE (to upload titles and files of the talks):**

### Go to the settings page and click on Contributions

| <ul> <li>to insert a title of a talk, please click on New Contribution</li> </ul>                                                                                                    |
|----------------------------------------------------------------------------------------------------|
| Vorkshop template 30 Mar - 3 Apr<br>Ireated by Daniele Binosi (binosi@fbk.eu)                                                                                                    |
| Contributions 🌣 Settings -                                                                                                    |
| lanage the contributions of the event from the list below or configure the <b>contribution types</b> and <b>custom fields</b> from the list below or configure the <b>contribution types</b> and <b>custom fields</b> from the custom types and <b>custom fields</b> from the custom types and <b>custom fields</b> from the custom types and <b>custom types</b> and <b>custom fields</b> from types and <b>custom types</b> and <b>custom fields</b> from types and <b>custom types</b> and <b>custom types</b> a |
| 🗹 🔹 New contribution 💼 Remove 🔺 Author list 🖉 Material package 🛛 Export 🔹 Import Assign programme codes                                                                                                    |
| There are no contributions yet.                                                                                                    |
| <ul> <li>to upload the file of the presentation, click on the paper clip</li> <li>Contributions Settings - Published</li> <li>Manage the contributions of the event from the list below or configure the contribution types and custom fields from the settings menu above.</li> <li>Meterial package Export - Import Assign programme codes</li> <li>121/21 10 10h 15m Filters P Letter #id or search string</li> </ul>                                                                                                    |
| ID Title Time Duration Presenters Subcontribu Session Track Material                                                                                                    |

... Subcontributic No se... • No track • @1 file 🖉 🗅 🖲 🛅

# TIMETABLE

1

Go to the settings page and click on Timetable

Nuclear structure 📰 11/04/2022, 14:30 🕓 30m

Add a contribution or a break and select the talk you have added before in the Contribution page

| Workshop<br>Created by Daniele B<br>Timetable         | template 30 Mar - 3 Apr<br>Binosi (binosi@fbk.eu)                                                                                     |                       |
|-------------------------------------------------------|----------------------------------------------------------------------------------------------------|-----------------------|
| Contribution<br>While in draft                        | ns are in draft mode<br>It mode, regular users cannot see the contributions and timetable                                             | Publish contributions |
| <ul> <li>▲ Ø</li> <li>07.00</li> <li>08.00</li> </ul> | Add Contribution You may choose to:  Create a new one Choose one (or more) unscheduled Sort by ID, Tut-Select: All, None 1 - test 123 | ×                     |
| 09.00                                                 |                                                                                                    |                       |
| 10:00                                                 | Add s                                                                                                    | elected               |